## **Delimit Position Form**

- When to useThe Delimit Position form is used to prevent further use of a vacant position. Vacant<br/>positions should be delimited via the Organization tab in the <u>BUWorks Portal</u> when<br/>a position is no longer needed. Once a position is delimited it will no longer exist in<br/>SAP as of the effective date used on the form.
- **Before you begin** Ensure the position you are delimiting is vacant as of the date the position is being delimited.
  - **Warning:** If a position is filled by an employee, it cannot be delimited.
- References
  Refer to the <u>BUworks Form Decision Guide</u> for more information regarding when to delimit a position
  - Click <u>here</u> for the Data Dictionary

## Delimit Position Form: Step-by-Step

| Step | Action                                                                                                    |                           |   |
|------|----------------------------------------------------------------------------------------------------|---------------------------|---|
| 1    | Log into BUWorks using your BU login and Kerberos password at the following URL: <u>https://ppo.buw.bu.edu</u>                                                                             |                           |   |
| 2    |                                                                                                    |                           |   |
|      | IF your role is                                                                                                    | THEN click the            |   |
|      | Manager                                                                                                    | Manager Self Service tab. |   |
|      | Payroll Coordinator                                                                                                    | Payroll Coordinator tab.  |   |
|      |                                                                                                    |                           | - |
| 3    | Click the <b>Organization tab</b> on the ribbon directly below your tabs.                                                                                                    |                           |   |
| 4    | Click on <b>Delimit Position</b> on the left side of the screen.                                                                                                    |                           |   |
|      |                                                                                                    |                           |   |
|      | <b>Result:</b> The Delimit Position form opens                                                                                                    |                           |   |
|      | <b>Marning:</b> Forms must be completed one at a time; do not open multiple forms in multiple                                                                                              |                           |   |
|      | tabs.                                                                                                    |                           |   |
| 5    | Enter the 8-digit <b>Position ID</b> to be delimited (ex: 500xxxxx)                                                                                                    |                           |   |
|      | Note: you may also look up the position number using the search help bey                                                                                                    |                           |   |
| 6    | Sector the Deliver Dete. This is the date the position will be remeased from CAD                                                                                                    |                           |   |
| D    | Enter the <b>Delimit Date.</b> This is the date the position will be removed from SAP.                                                                                                    |                           |   |
|      | with the current date date automatically fills in with the current date but the date can be                                                                                                |                           |   |
|      | changed, if needed                                                                                                    |                           |   |
| 7    | Select the appropriate <b>Reason</b> for this position being delimited from the dropdown.                                                                                                  |                           |   |
|      | Faculty Position Cancel - define                                                                                                    |                           |   |
|      | No Longer Needed – define  Desition Funding Endeddefine                                                                                                    |                           |   |
|      | Fosition Funding Ended - define                                                                                                    |                           |   |
| 8    | citter a brief note in the <b>Comments</b> section as to why the position is being delimited.                                                                                              |                           |   |
| 9    | Click Submit.                                                                                                    |                           |   |
|      | <b>Result:</b> The form is submitted for approval via workflow. You can track the form progress through Request Tracker. You will receive an email notification when the form is approved. |                           |   |